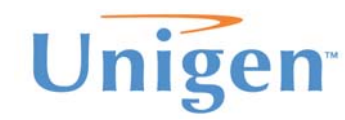

User Guide

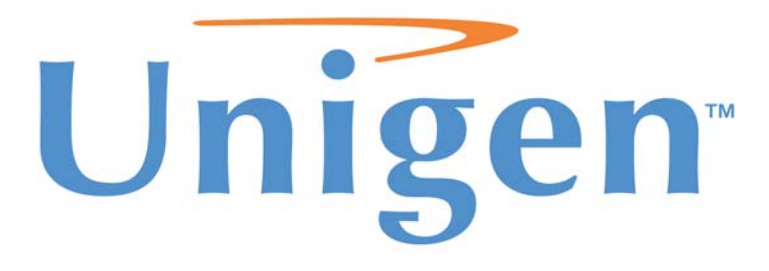

# **Unigen Corp. Wireless Module Products**

# PAN Radio Modules Demonstration & Evaluation Kit UGWxxxxxxxx (Part Number)

Issue Date: November 19, 2008 Revision: 1.0

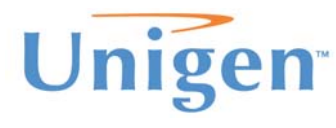

User Guide

### **REVISION HISTORY**

| Rev.<br>No. | History | Issue Date    | Remarks |
|-------------|---------|---------------|---------|
| 0.1         | Draft   | Nov. 19, 2008 |         |
|             |         |               |         |
|             |         |               |         |
|             |         |               |         |
|             |         |               |         |
|             |         |               |         |
|             |         |               |         |

This document is provided "as is" with no warranties whatsoever, including any warranty of merchantability, non-infringement, fitness for any particular purpose, or any warranty otherwise arising out of any proposal, specification or sample.

Unigen Corporation disclaims all liability, including liability for infringement of any proprietary rights, relating to use of information in this document. No license, expressed or implied, by estoppel or otherwise, to any intellectual property rights is granted herein.

\*Third-party brands, names, and trademarks are the property of their respective owners.

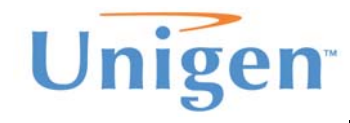

# PAN Demo Kit

User Guide

# **TABLE OF CONTENTS**

| REVISION HISTORY                | 2  |
|---------------------------------|----|
| PRODUCT INTRODUCTION            | 4  |
| PAN DEMO KIT CONTENTS           | 4  |
| HARDWARE CONNECTION             | 5  |
| DEMONSTRATION KIT BLOCK DIAGRAM | 7  |
| ESTABLISH COMMUNICATIONS        | 8  |
| Setup HyperTerminal             | 8  |
| SETUP RF CONNECTION             | 14 |
| Setup the Receiver              | 14 |
| Setup the Transmitter           | 15 |
| COMMAND PROTOCOL                | 17 |
| Parameters and values           | 17 |
| Commands                        | 17 |
| Acknowledgments                 | 19 |
| SUPPORT                         | 20 |
| Forums                          | 20 |
|                                 |    |

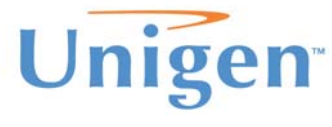

PAN Demo Kit

User Guide

## **PRODUCT INTRODUCTION**

Unigen's PAN is a completed UHF Radio Transceiver Module operating in the license-free ISM (Industrial, Scientific and Medical) bands. The PAN module are pre-tuned for 433MHz, 868MHz or 915MHz. These modules are based on Semtech's XE1203 transeivers. The PAN module offers high power, excellent sensitivity, wide band FSK and DSS encoding/decoding for robust long range communications.

The PAN demonstration and Evaluation kit will allow developers to setup a connection between two PAN modules by the use of a personal computer and send data across. The range and performance can be evaluated in real world conditions.

# **PAN DEMO KIT CONTENTS**

The PAN kit should include the following items. If you are missing any items below, please contact Unigen Sales for replacements.

| QTY | Item                          | Description                                                  |
|-----|-------------------------------|--------------------------------------------------------------|
| 2   | PAN Modules                   | PAN modules with interface adapter to the Vesta              |
|     |                               | Notherboard                                                  |
| 2   | Vosta Mothorhoards            | Vesta Motherboards interface the PAN modules with a PC       |
| 2   |                               | via a serial interface and also supplies power to the module |
| 2   | Radio Antennas                | SMA style pole antennas                                      |
| 2   | Sorial cables                 | Straight thru serial cables with opposite genders on the     |
| 2   | Serial Cables                 | ends                                                         |
| 6   | AAA Batteries                 | Battery supply for powering the Vesta and Pan modules        |
| 2   | Pan Module Plastic Stand-offs | Support stands for the module on top of Vesta                |
| 4   | Vesta board Stand-offs        | Support stands for the Vesta Motherboard                     |

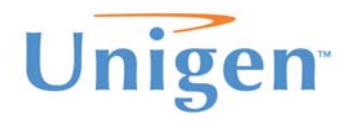

PAN Demo Kit

**User Guide** 

# HARDWARE CONNECTION

- 1.) Insert the PAN module with carrier board onto the Vesta motherboard as seen on Figure 1.
- 2.) Insert batteries into the Vesta board.
- 3.) Connect the serial cable to a personal computer and the Vesta board as seen on Figure 2.
- 4.) Attach antenna to the PAN module

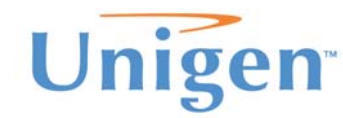

# PAN Demo Kit User Guide

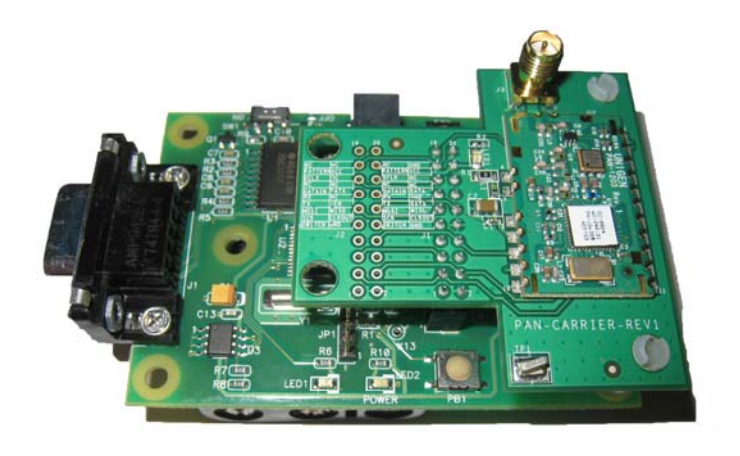

Figure 1

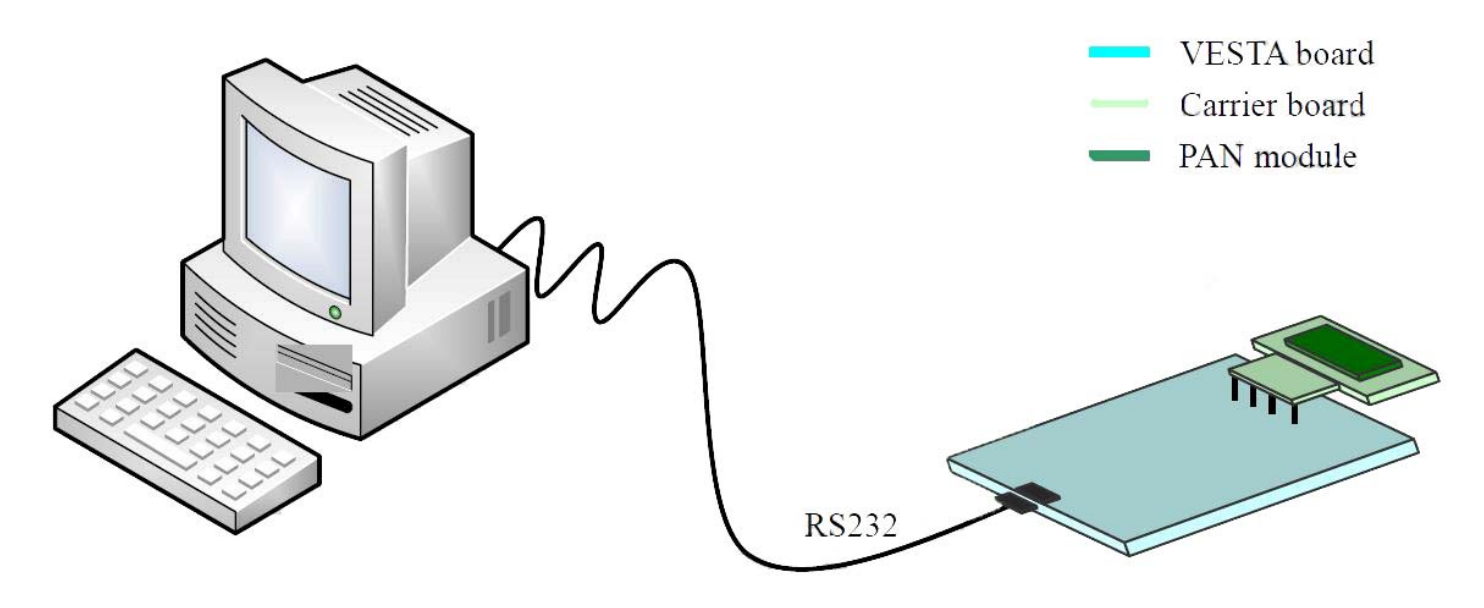

Figure 2

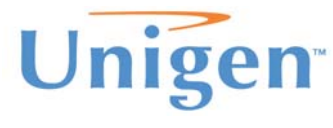

# **DEMONSTRATION KIT BLOCK DIAGRAM**

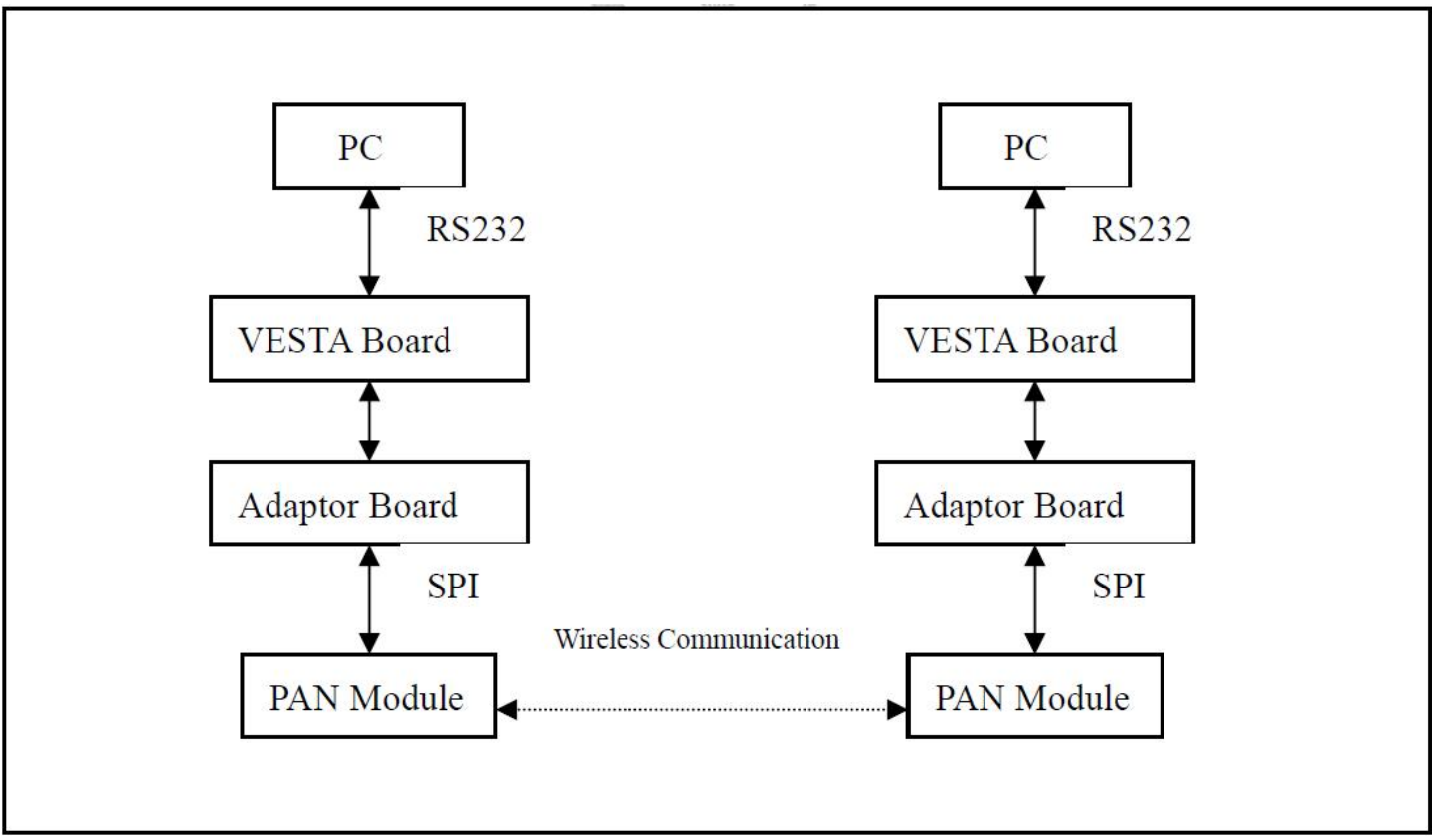

Figure 3

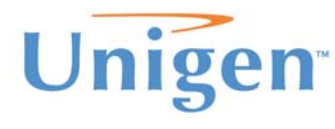

# PAN Demo Kit

User Guide

## **ESTABLISH COMMUNICATIONS**

To communicate to the each end of the PAN modules HyperTerminal is used to sends and received commands and data over the serial cable via the Vesta motherboard. The terminal window can be used to display the commands and data sent and received from the module. You can use any other terminal programs as long as they match and support the settings used with HyperTerminal.

#### Setup HyperTerminal

- 1.) Open a HyperTerminal session. HyperTerminal can be found in Windows under "Accessories" and "Communications.
- 2.) Type in a Terminal Name for this session, then press "OK" to continue.

|              | - HyperTerminal<br>al Iransfer Help<br>D D B | Conn<br>Ente<br>Nam<br>I con | Ection Desc<br>New Conr<br>r a name and<br>re: | ription<br>nection<br>choose ar | n icon for | the connecti | or:        |  |  |
|--------------|----------------------------------------------|------------------------------|------------------------------------------------|---------------------------------|------------|--------------|------------|--|--|
| Disconnected | Auto detect                                  | Auto detect                  | SCROLL                                         | CAPS                            | NUM        | Capture      | Print echo |  |  |

Figure 4

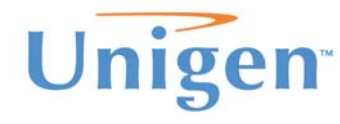

**User Guide** 

3.) Select the corresponding serial port the serial cable is connected on the PC to the Vesta board, then press "OK" to continue. Your COM choice maybe different from what is illustrated in Figure 5.

| PAN Demokits Hyper Termina   Ele Edit Yew Cal   D Image: Second second second |                                                                                                    |  |
|----------------------------------------------------------------------------------------------------|----------------------------------------------------------------------------------------------------|--|
|                                                                                                    | Connect: To   ? X     See PAN Demokits     Enter details for the phone number that you want to dial:     Country/region:     United States [1]     Arga code:     [021]     Phone number:     Cognect using:     [CIM5]     OK |  |
| Disconnected Auto deter                                                                                                    | ct Auto detect SCROLL CAPS NUM Capture Print echo                                                                                                    |  |

Figure 5

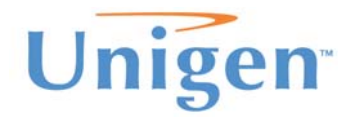

**User Guide** 

4.) Set the "Port Settings" to the following parameters and then click "Apply" and "OK"a. 115200 Bits per second; 8 Data bits; No Parity; 1 Stop Bit; No Flow Control

| PAN Demokits - HyperTermina     Ele   Edit   Yew   Call   Transfer   H     Ele   Edit   Yew   Call   Transfer   H     Ele   Edit   Yew   Call   Transfer   H | at                                                 | 1×1 |
|----------------------------------------------------------------------------------------------------|----------------------------------------------------|-----|
|                                                                                                    | COMS Properties   ? ×     Port Settings            | X   |
| Disconnected Auto dete                                                                                                    | ect Auto detect SCROLL CAPS NUM Capture Print echo | 1   |

Figure 6

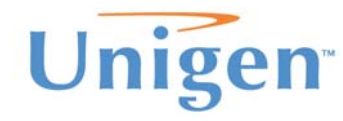

**User Guide** 

- 5.) Set the terminal ACII data properties. Go to "File" and select properties and set the following then click "OK".
  - a. Check "Echo typed Characters Locally"
  - b. Check "Append line feeds to incoming line ends"
  - c. The rest leave to default.

| 1   | BAN Demokite - HuperTe            |              |     |
|-----|-----------------------------------|--------------|-----|
|     | File Edit View Call Transfe       | r Help       |     |
|     |                                   |              |     |
|     | Open                              |              |     |
|     | Save                              |              | i = |
|     | Save <u>A</u> s                   |              |     |
|     | Page Setup                        |              |     |
|     | Print                             |              |     |
|     | Properties                        |              |     |
|     | E <u>x</u> it Alt+F4              |              |     |
| Ì   |                                   |              |     |
|     |                                   |              |     |
|     |                                   |              |     |
|     |                                   |              |     |
|     |                                   |              |     |
|     |                                   |              |     |
|     |                                   |              |     |
|     |                                   |              |     |
| . 1 |                                   |              | 1   |
|     |                                   |              |     |
|     |                                   |              |     |
|     |                                   |              |     |
|     |                                   |              |     |
|     |                                   |              |     |
|     |                                   |              |     |
| 8   |                                   |              |     |
| l   | Displays the properties of the cu | rent session |     |

Figure 7

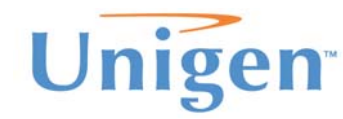

# PAN Demo Kit

**User Guide** 

| PAN Demokits Properties                       | <u>? × </u> |  |
|-----------------------------------------------|-------------|--|
| Connect To Settings                           |             |  |
| Function, arrow, and ctrl keys act as         |             |  |
|                                               |             |  |
| Backspace key sends                           |             |  |
|                                               |             |  |
| Emulation:                                    |             |  |
| Auto detect Terminal Setup                    |             |  |
| Telnet terminal ID: ANSI                      |             |  |
|                                               |             |  |
|                                               |             |  |
| I Play sound when connecting or disconnecting |             |  |
| Input Translation ASCII Setup                 |             |  |
| The contract The contract                     |             |  |
|                                               |             |  |
| OK Can                                        | cel         |  |

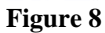

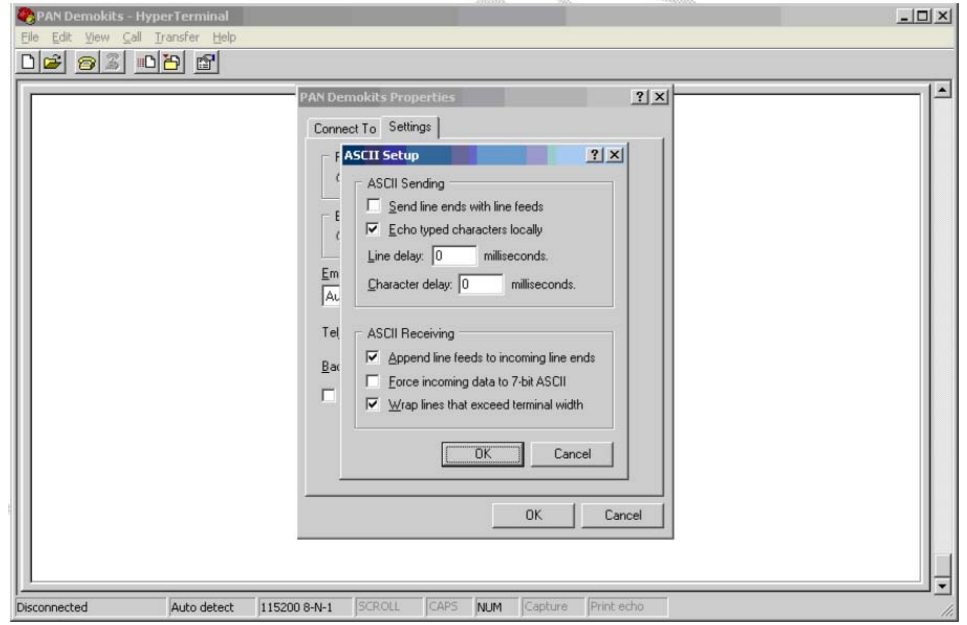

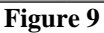

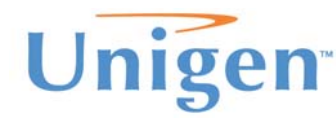

**User Guide** 

6.) Click the "Call" icon on the top of the menu bar to start the HyperTeminal session.

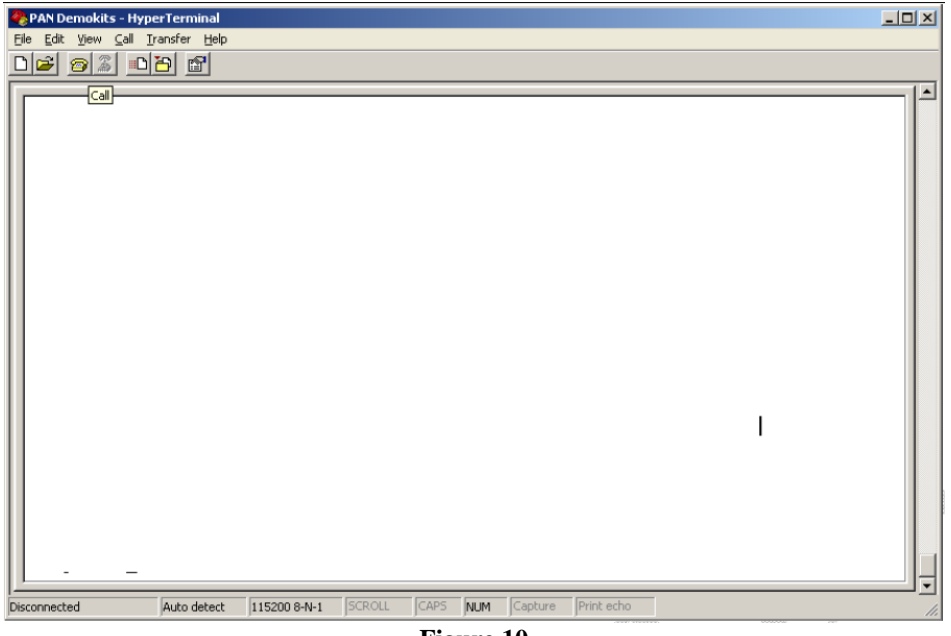

Figure 10

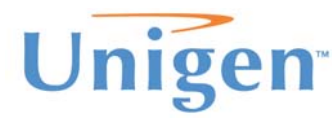

PAN Demo Kit

User Guide

# **SETUP RF CONNECTION**

A RF connection can be created between the two Vesta boards with the PAN modules attached. Two personal computers can be used or one personal computer with 2 separate serial ports can be used as well. One module will need to be setup as the transmitter while the other will need to be set as the receiver.

#### Setup the Receiver

The following setup of commands will need to be sent using HyperTerminal. After each command typed press "Enter" to send the command down. An acknowledgment will be sent back and displayed in the Hyperterminal window.

Commands:

- a) ATR7 ; Reads the module name
- b) ATR8 ; Reads the Vesta board firmware version
- c) ATW12 ; Sets the PAN baseband frequency to 868-870MHz
- d) ATW22 ; Set the radio into receiver mode

| 🗞 Vesat_Pan - HyperTerminal                                                                   |              |        |      |     |         |            |  |  |
|-----------------------------------------------------------------------------------------------|--------------|--------|------|-----|---------|------------|--|--|
| File Edit View Call Transfer Help                                                             |              |        |      |     |         |            |  |  |
| U 🗃 🍘 🌋 🗉 🗗 😭                                                                                 |              |        |      |     |         |            |  |  |
| ATR7<br>ATw7VESTA_PAN_Demo<br>ATR8<br>ATw8Version 1.0.0.1<br>ATW12<br>ATr11<br>ATW22<br>ATr21 |              |        |      |     |         |            |  |  |
| Connected 0:00:54 ANSIW                                                                       | 115200 8-N-1 | SCROLL | CAPS | NUM | Capture | Print echo |  |  |

Figure 11

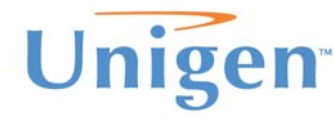

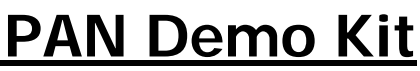

User Guide

#### Setup the Transmitter

Commands:

- a) ATR7
- b) ATR8
- c) ATW12
- d) ATW4+0000
- e) ATW5Hello World
- f) ATW23

- ; Reads the module name
- ; Reads the Vesta board firmware version
- ; Sets the PAN baseband frequency to 868-870MHz
- ; Sets the transmit offset to Zero
- ; Sets "HELLO WORLD" to be transmitted over the air
- ; Turns on the transmitter

| 🗞 Vesat_Pan - HyperTerminal                                                                                                    |    |
|----------------------------------------------------------------------------------------------------|----|
| Eile Edit Yiew Gall Iransfer Help                                                                                                    |    |
|                                                                                                    |    |
| ATR7<br>ATW7VESTA_PAN_Demo<br>ATR8<br>ATW8Version 1.0.0.1<br>ATW12<br>ATr11<br>ATW4+0000<br>ATr41<br>ATW5HELL0 WORLD<br>ATr51<br>ATW23<br>ATr21<br>- |    |
| Connected 0:01:06 ANSIW 115200 8-N-1 SCROLL CAPS NUM Capture Print echo                                                                              | .; |

Figure 12

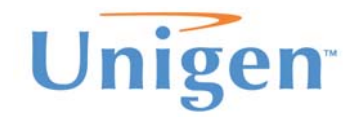

**User Guide** 

When you set the transmitter on with the ATW23 command, the data will immediately start to transmit. The HyperTerminal session connected to your receiving module will start to display the data.

| 🗞 VESTA_PAN - HyperTerminal                                                                                                    |  |  |  |  |
|----------------------------------------------------------------------------------------------------|--|--|--|--|
| Ele Edit View Call Iransfer Help                                                                                                    |  |  |  |  |
|                                                                                                    |  |  |  |  |
| HELLO WORLD<br>HELLO WORLD<br>HELLO WORLD |  |  |  |  |
| Connected 0:01:12 Auto detect 115200 8-N-1 SCROLL CAPS NUM Capture Print echo                                                                                                    |  |  |  |  |
| Figure 13                                                                                                    |  |  |  |  |

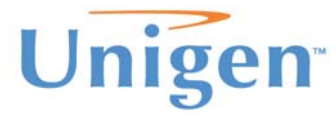

PAN Demo Kit

User Guide

# **COMMAND PROTOCOL**

The Vesta board interprets commands by text strings sent from HyperTerminal and executes the command once it is received. If the command was received successfully, the Vesta board will send back an acknowledgement regarding the success, failure or data requested from the received command. The commands are read/write operations that are immediately executed once received by the Vesta board. There is a small set of commands to control PAN and the kit. The list of commands and acknowledgments can be found in the three tables below.

#### Parameters and values

Each write command and read acknowledgment must contain the write parameters or acknowledgment values. For write commands the parameter will need to be appended to the command. For read acknowledgments the returned acknowledgment will have the value appended to it.

Examples:

| Command or Ack | Parameter or Value                             |
|----------------|------------------------------------------------|
| ATW1           | ATW12 = Write baseband frequency to 868~870MHz |
| ATR1           | ATw12 = Baseband frequency is 868~879MHz       |

#### Commands

| Command | Description            |      | Dotails                            |
|---------|------------------------|------|------------------------------------|
| commanu | Description            | ACK  | Detalls                            |
| ATR1    | Read Baseband          | ATw1 | Reads the frequency operation of   |
|         |                        |      | the baseband. Returns ATw1 with a  |
|         |                        |      | value response.                    |
| ATR2    | Read RF State          | ATw2 | Reads the RF state of the radio.   |
|         |                        |      | Returns the RF state of the radio  |
|         |                        |      | with a value response.             |
| ATR3    | Read Transmit Power    | ATw3 | Reads the Transmit Power of the    |
|         |                        |      | radio in the TX state. Returns the |
|         |                        |      | power with a value response.       |
| ATR4    | Reads Frequency Offset | ATw4 | Read the frequency offset of the   |
|         |                        |      | radio. Returns with a value        |
|         |                        |      | response.                          |

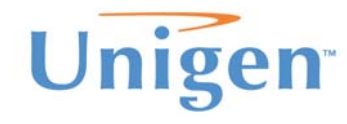

PAN Demo Kit

**User Guide** 

| ATR5 | Read RSSI Value                    | ATw5           | Reads the RSSI value of the radio in<br>the RX state. Returns the RSSI in a<br>value response.                                          |
|------|------------------------------------|----------------|----------------------------------------------------------------------------------------------------|
| ATR6 | Reads Frequency Error<br>Indicator | ATw6           | Reads the frequency error indicator.<br>Returns the value of the error                                                                  |
| ATR7 | Read Radio Module                  | ATw7           | Reads the name of the radio<br>module. Return a text string of the<br>name of the module.                                               |
| ATR8 | Read Firmware Version              | ATw8           | Reads the firmware version of the Vesta motherboard.                                                                                    |
| ATR9 | Read Transmit Buffer               |                | Reads the contents in the transmit<br>buffer and the data to be<br>transmitted over the radio.                                          |
| ATW1 | Select Baseband<br>Frequency       | ATr11<br>ATr10 | Selects the Baseband Frequency.<br>Values:<br>a) 0 = 216~218MHz<br>b) 1 = 433~435MHz<br>c) 2 = 767~870MHz<br>d) 3 = 902~928MHz          |
| ATW2 | Write RF State                     | ATr21<br>ATr20 | Writes and executes new RF state.<br>Values:<br>a) 0 = Sleep Mode<br>b) 1 = Standby Mode<br>c) 2 = Receive Mode<br>d) 3 = Transmit Mode |
| ATW3 | Write Transmit Power               | ATr30<br>ATr31 | Writes and executes the new<br>transmit power state in dBm<br>Values:<br>a) 0 = 0 dBm<br>b) 1 = 5 dBm<br>c) 2 = 10 dBm<br>d) 3 = 15 dBm |
| ATW4 | Write Frequency Offset             | ATr40<br>ATr41 | Writes and executes the new<br>frequency offset.<br>Value = ± XXXX KHz<br>XXXX is 4 bytes long                                          |
| ATW5 | Write Transmit Content             | ATr50<br>ATr51 | Writes the contents of data to be<br>transmitted over the air. The<br>content is a text string. i.e "Hello<br>World"                    |

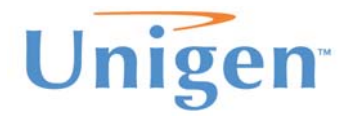

**User Guide** 

#### Acknowledgments

| Table 2: Acknowledgment |              |                                                  |  |  |  |
|-------------------------|--------------|--------------------------------------------------|--|--|--|
| ACK                     | Description  | Description                                      |  |  |  |
|                         | Ack for ATW1 | Returns the baseband frequency.                  |  |  |  |
|                         |              | Response values:                                 |  |  |  |
| ATw1                    |              | a) 0 = Sleep Mode                                |  |  |  |
|                         |              | b) 1 = Standby Mode                              |  |  |  |
|                         |              | c) $2 = \text{Receive Mode}$                     |  |  |  |
|                         |              | d) 3 = Transmit Mode                             |  |  |  |
|                         | Ack for ATW2 | Returns the RF State of the radio.               |  |  |  |
|                         |              | Response values:                                 |  |  |  |
| ATw2                    |              | a) 0 = Sleep Mode                                |  |  |  |
| 711112                  |              | b) 1 = Standby Mode                              |  |  |  |
|                         |              | c) 2 = Receive Mode                              |  |  |  |
|                         |              | d) 3 = Transmit Mode                             |  |  |  |
|                         |              | Returns the transmit power of the radio.         |  |  |  |
|                         |              | Response values:                                 |  |  |  |
| ΔΤ <sub>W</sub> 3       | Ack for ATW3 | a) $0 = 0 \text{ dBm}$                           |  |  |  |
| 711100                  |              | b) $1 = 5 \text{ dBm}$                           |  |  |  |
|                         |              | c) $2 = 10 \text{ dBm}$                          |  |  |  |
|                         |              | d) 3 = 15 dBm                                    |  |  |  |
|                         | Ack for ATW4 | Returns the frequency offset of the radio.       |  |  |  |
| ΔΤιλιά                  |              | Response value:                                  |  |  |  |
|                         |              | Value = $\pm$ XXXX KHz                           |  |  |  |
|                         |              | XXXX is 4 bytes long                             |  |  |  |
| ATw5                    | Ack for ATW5 | Returns the RSSI value.                          |  |  |  |
| ATw6                    | Ack for ATW6 | Returns the frequency error indicator            |  |  |  |
| ATw7                    | Ack for ATW7 | Returns the name of the radio module.            |  |  |  |
| ATw8                    | Ack for ATW8 | Returns the firmware version on the Vesta board. |  |  |  |
| ATr11                   | Ack for ATD1 | ATr11 = Command Failed                           |  |  |  |
| ATr10                   | ACK TOF ATRI | ATr10 = Command successful                       |  |  |  |
| ATr21                   | Ack for ATD2 | ATr21 = Command Failed                           |  |  |  |
| ATr20                   | ACK IOLATRZ  | ATr20 = Command successful                       |  |  |  |
| ATr30                   |              | ATr31 = Command Failed                           |  |  |  |
| ATr31                   | Ack for ATR3 | ATr30 = Command successful                       |  |  |  |
| ATr40                   |              | ATr41 = Command Failed                           |  |  |  |
| ATr41                   | Ack for ATR4 | ATr40 = Command successful                       |  |  |  |
| ATr50                   |              | ATr51 = Command Failed                           |  |  |  |
| ATr51                   | Ack for ATR5 | ATr50 = Command successful                       |  |  |  |

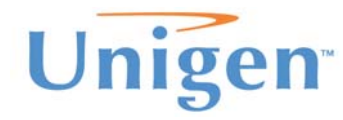

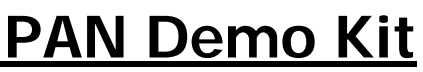

**User Guide** 

# SUPPORT

Please contact support on Unigen website if you have any problems setting up the demo.

#### Forums

For active discussions on PAN demo kits, you can visit <u>www.unigen.com/forums</u> to ask questions in regards to Unigen's products.